# ВАЛИДИРАНЕ

## НА ДАННИ В ЕЛЕКТРОННИ ТАБЛИЦИ

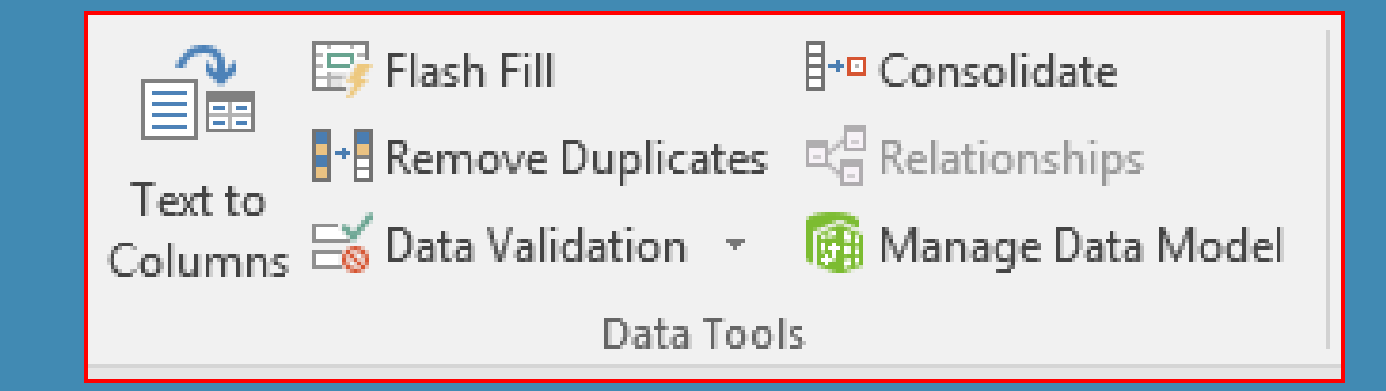

#### Валидиране на данни

• Функция за задаване на ограничения за данни

- Ограничения за въвеждане на списък от данни
- Ограничения за въвеждани числа
- Ограничения за формат на числата

# Задаване на условия при валидиране на данни

Data / Data Tools / Data Validation ...

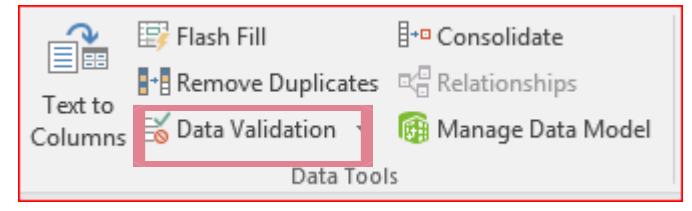

| Data Validat                                                  | tion          |             |           | ?   | ×   |
|---------------------------------------------------------------|---------------|-------------|-----------|-----|-----|
| Settings                                                      | Input Message | Error Alert |           |     |     |
| Validation                                                    | criteria      |             |           |     |     |
| Allow:                                                        |               |             |           |     |     |
| Any valu                                                      | ie            | V 🗹 Igno    | ore blank |     |     |
| Data:                                                         |               |             |           |     |     |
| betweer                                                       | n             | $\sim$      |           |     |     |
|                                                               |               |             |           |     |     |
|                                                               |               |             |           |     |     |
|                                                               |               |             |           |     |     |
| Apply these changes to all other cells with the same settings |               |             |           |     |     |
| <u>C</u> lear All                                             |               |             | OK        | Can | cel |

#### Settings - условие за валидация на данните

Allow - определя какъв тип данни са допустими за въвеждане на клетките

- any value всяка стойност
- whole number цяло число
- decimal дробно число
- list списък
- date дата
- time време
- text length дължина на текст
- custom собствена настройка

Data - какви ограничителни условия са допустими

- between между
- not between не е между
- equal to равно на
- not equal to не е равно на
- greater than по-голямо от
- less than по-малко от
- greater than or equal to по-голямо или равно
- less than or equal to по-малко или равно

#### Input message – подсказващо съобщение

| ata Valida                 | ation               |                       | ?  | ×    |
|----------------------------|---------------------|-----------------------|----|------|
| Settings                   | Input Message       | Error Alert           |    |      |
| ✓ <u>S</u> how             | input message wh    | en cell is selected   |    |      |
| When cel<br><u>T</u> itle: | l is selected, show | this input message: — |    |      |
| Input m                    | essage:             |                       |    | ^    |
|                            |                     |                       |    | ~    |
| <u>C</u> lear All          | I                   | OK                    | Ca | ncel |

### Error Alert - съобщение за грешка

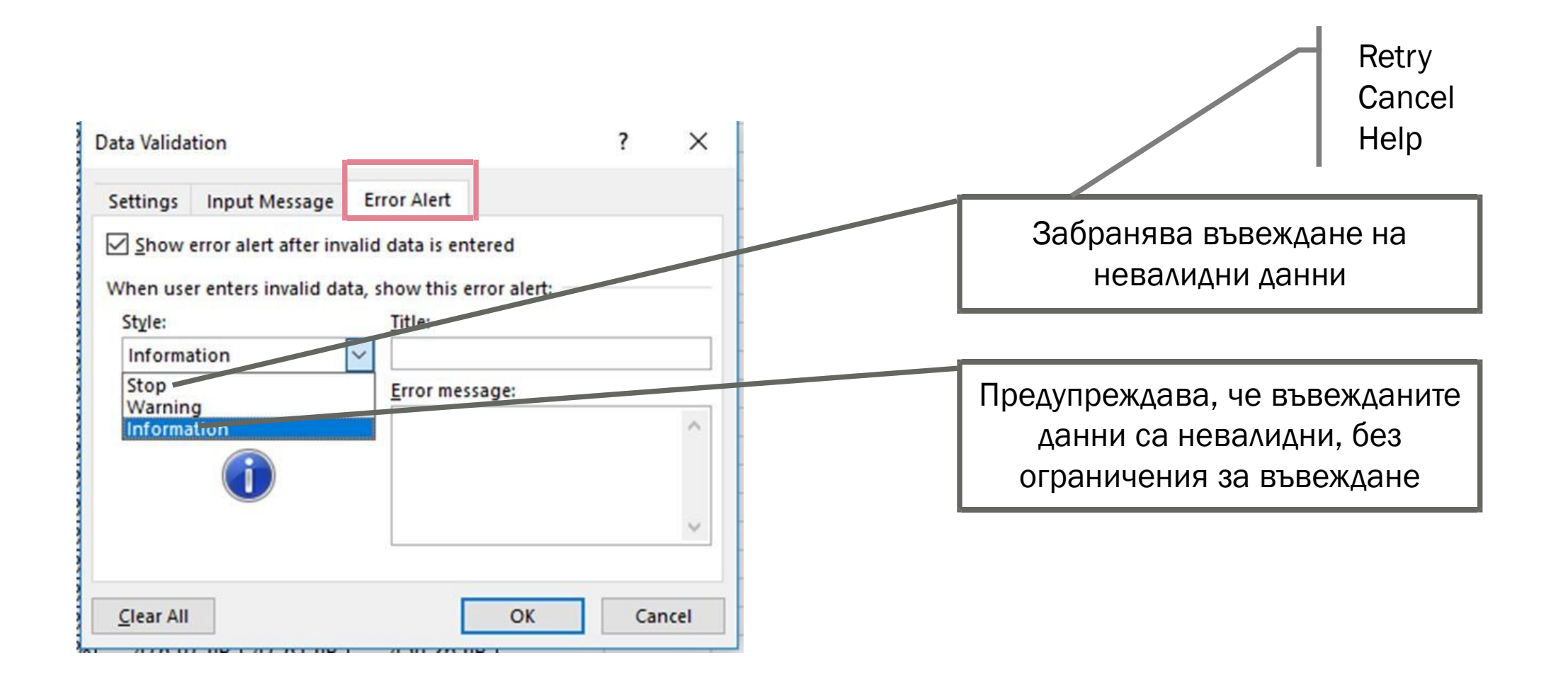

#### Задача 1. firma.xls

#### Отворете файла

- Задайте условие за валидиране за **Дата** на получаване в интервала от 1 до 5
- Задайте помощно съобщение "Въведете дата от 1 до 5"
- Задайте съобщение за грешка "Въведете вярната дата"

#### Data /Data Tools /Data Validation...

| Data Validation                                                                             | Data Validation                                 | Data Validation                                       |
|---------------------------------------------------------------------------------------------|-------------------------------------------------|-------------------------------------------------------|
| Settings Input Message Error Alert                                                          | Settings Input Message Error Alert              | Settings Input Message Error Alert                    |
| Validation criteria                                                                         | ✓ Show input message when cell is selected      | Show error alert after invalid data is entered        |
| Allow:                                                                                      | When cell is selected, show this input message: | When user enters invalid data, show this error alert: |
| Whole number 🗸 🔽 Ignore <u>b</u> lank                                                       | <u>T</u> itle:                                  | Style: <u>T</u> itle:                                 |
| Data:                                                                                       | ДАта на получаване                              | Stop 🔻 Грешка                                         |
| between 💌                                                                                   | Input message:                                  | Error message:                                        |
| Minimum:                                                                                    | Въведете дата от 1 до 5                         | Въведете вярната дата                                 |
| 1 Maximum:                                                                                  |                                                 |                                                       |
| SI     Image: Signature       Apply these changes to all other cells with the same settings |                                                 | · · · · · · · · · · · · · · · · · · ·                 |
| Clear All OK Cancel                                                                         | Clear All OK Cancel                             | Clear All OK Cancel                                   |

#### Задача 2. firma.xls

#### Отворете файла

• Създайте списък с образованието на хората работещи във фирмата

#### Създаване на списък с позволени стойности

| Data Validation              | ₽ <mark>×</mark>                  |
|------------------------------|-----------------------------------|
| Settings Input Message Er    | ror Alert                         |
| Validation criteria          |                                   |
| Allow:                       |                                   |
| List 💌                       | 🔽 Ignore <u>b</u> lank            |
| Data:                        | ☑ In-cell dropdown                |
| between 💌                    |                                   |
| Source:                      |                                   |
| Висше;Средно;Основно         |                                   |
| Apply these changes to all o | ther cells with the same settings |
| <u>C</u> lear All            | OK Cancel                         |

|         | В           |           |   |
|---------|-------------|-----------|---|
|         | Образование |           | - |
|         |             | -         |   |
| Висше   |             | $\square$ |   |
| Средно  | •           |           |   |
| Основно |             |           |   |

#### Задача З. firma.xls

#### Отворете файла

Задайте условие стойността на получената работна заплата да бъде в интервала от 500 до 1000 лв. Задайте помощно съобщение и съобщение за грешка

#### Въвеждане на числа в определен интервал

| D | ata Validati      | ion               | nata              |                  | ?       | 23 |
|---|-------------------|-------------------|-------------------|------------------|---------|----|
|   | Settings          | Input Message     | Error Alert       |                  |         |    |
|   | Validation        | criteria          |                   |                  |         |    |
|   | Allow:            |                   |                   |                  |         |    |
|   | Whole i           | number            | 👻 📝 Igno          | re <u>b</u> lank |         |    |
|   | <u>D</u> ata:     |                   |                   |                  |         |    |
|   | betwee            | n                 | •                 |                  |         |    |
|   | <u>M</u> inimur   | n:                |                   |                  |         |    |
|   | 500               |                   |                   | <b></b>          |         |    |
|   | Ma <u>x</u> imur  | n:                |                   |                  |         |    |
|   | 1000              |                   |                   | <b>1</b>         |         |    |
|   | Apply t           | hese changes to a | all other cells v | with the same s  | ettings |    |
| ( | <u>C</u> lear All |                   | [                 | ОК               | Canc    | el |
| _ |                   |                   |                   |                  |         |    |

| Data Validation                                                                          |  |  |  |  |
|------------------------------------------------------------------------------------------|--|--|--|--|
| Settings Input Message Error Alert                                                       |  |  |  |  |
| Show input message when cell is selected When cell is selected, show this input message: |  |  |  |  |
| <u>Тitle:</u>                                                                            |  |  |  |  |
| Input message:                                                                           |  |  |  |  |
| Въведи стойност в диапазона от 500 лв до 1000 лв                                         |  |  |  |  |
|                                                                                          |  |  |  |  |
|                                                                                          |  |  |  |  |
| <u>C</u> lear All OK Cancel                                                              |  |  |  |  |
|                                                                                          |  |  |  |  |

| Data Validation                   | ? <mark>x</mark>                                                        |
|-----------------------------------|-------------------------------------------------------------------------|
| Settings Input Message Err        | or Alert                                                                |
| Show error alert after invalid    | data is entered                                                         |
| When user enters invalid data, sh | now this error alert:                                                   |
| St <u>v</u> le:                   | <u>T</u> itle:                                                          |
| Warning 💌                         | Предупреждение                                                          |
|                                   | <u>E</u> rror message:                                                  |
|                                   | Заплатата не може да е по-<br>малка от 500 лв и по голяма от<br>1000 лв |
|                                   | OK Cancel                                                               |

#### Въвеждане на числа в определен интервал

- Въвеждане на десетични числа
  - Allow / Decimal
- Въвеждане на дата
  - Allow / Date
- Въвеждане на час
  - Allow / Time
- Въвеждане на текст с определена дължина
  - Allow / Text Length

1

Задайте допълнителни условия във файла - firma.xls

- Задайте условие за валидност в колона Пол като списък с две възможности – мъж и жена. Задайте помощно съобщение за въвеждане на данните и съобщение за грешка.
- Задайте условие за валидност на колона Премия така, че премията да не може да бъде повече от 300 лв. Задайте помощно съобщение за въвеждане на данните и съобщение за грешка.

#### ЗАДАЧИ ЗА САМОСТОЯТЕЛНА РАБОТА

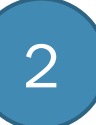

#### Отворете файла - obrazovanie.xlsx

- Добавете нова колона с име Сектор на работа
- Задайте условие за валидност на данните в колоната Сектор на работа като списък с позволени стойности – индустрия, селско стопанство, туризъм, администрация.